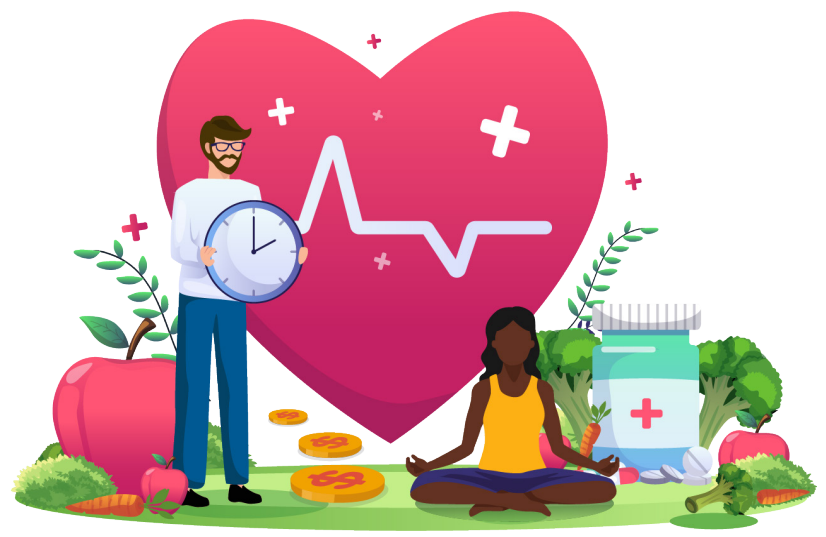

### **HOW TO ENROLL DURING OPEN ENROLLMENT Before You Start Your Web Enrollment**

Prior to enrolling in your benefits online, it is to your advantage to thoroughly review your enrollment materials. If you are ready to enroll, but need assistance or have questions regarding your benefits, contact the on-site FBMC Service Center at 305-585-6512.

Once you have the answers you need, you may begin the enrollment process. Be sure to have the following information available before you begin the enrollment process:

- Social Security Numbers (SSN) for all your dependents.
- Dates of birth for all your dependents.
- Proof of eligibility for all your dependents.
- Primary Care Physician (PCP) if electing health insurance.

## How to Enroll Online

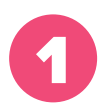

Go to the Jackson Open Enrollment website at www.JacksonBenefits.org and select "Enroll Online."

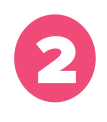

and refer to it for benefit.

#### Log On

You will be directed to the FBMC homepage (http://www.myFBMC.com). Enter your username and password..

#### User Name And Password

To access your account, you will need to register for a user name and password (if you have not already done so). You will need your name, your mailing ZIP code, a valid email address and one of the following: Your SSN, your Employee ID or your FBMC Member ID. You will use the email address and a password you select to access your enrollment and account information on www.myFBMC.com.

If you forget your password, click the "Forgot your password?" link for help, or you may contact a Service Center Representative at 855-56JHS4U (855-565-4748).

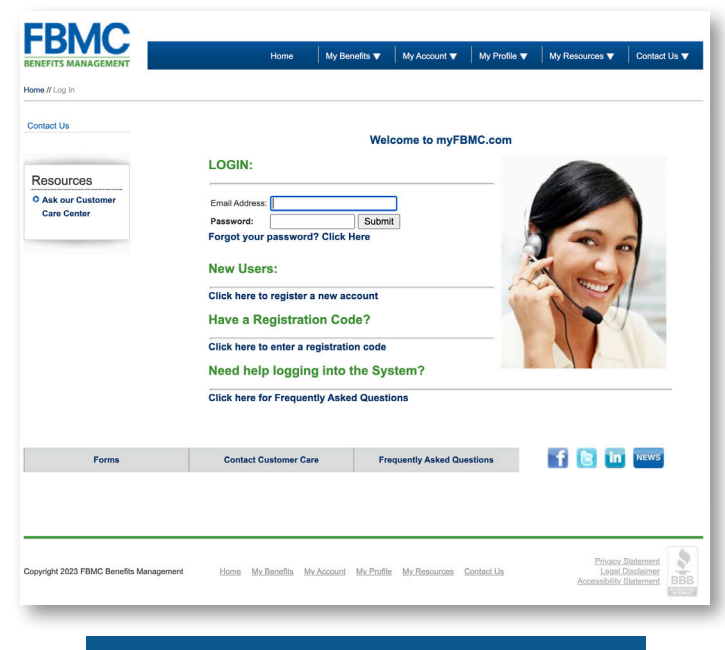

# HOW TO ENROLL

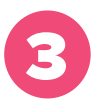

#### **Access Your Web Enrollment**

After entering your user name and password at www.myFBMC.com, click the "Open Enrollment" link. A second "Open Enrollment 2024" link will then be provided - select this link to access your openenrollment application.

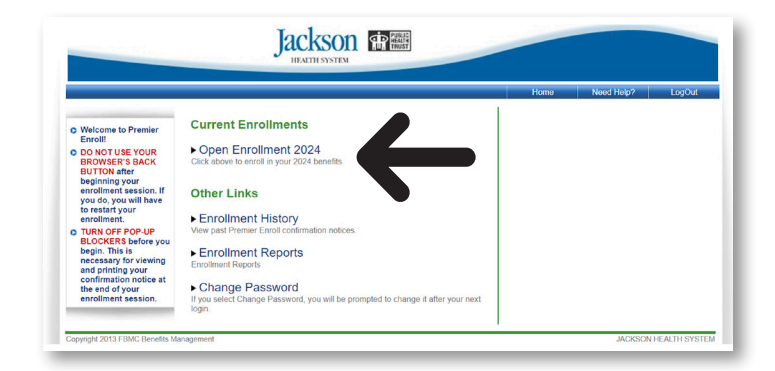

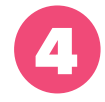

#### Verify Your Dependent And Demographic Info

You can add dependent information by clicking on the "+". You may update dependent information by clicking on the person's name. You may remove dependents by clicking on the "" icon.

| • Please validate your termination of the form of the display of the form of the display of the form of the display of the form of the display of the form of the display of the display of the displ     |                                                  |                                                                                                    |                                                                                                    |                                                                                                    | Home                    | Need Help?        | LogOut             |
|----------------------------------------------------------------------------------------------------|--------------------------------------------------|----------------------------------------------------------------------------------------------------|----------------------------------------------------------------------------------------------------|----------------------------------------------------------------------------------------------------|-------------------------|-------------------|--------------------|
| Particular production of the control of the control of the cont    |                                                  |                                                                                                    |                                                                                                    |                                                                                                    | o forme                 | theorem.          |                    |
| De Marine to enter all solutions of the solution of the solution of the solutio                                | Please validate your<br>demographic information. | MARIA H PUE                                                                                                    | BLIC                                                                                                    |                                                                                                    |                         |                   |                    |
| Status       Mode Initial:       H       Addessal:       MAM         Bitsbon when your       Suffic:       Suffic: <td>Make sure to enter all</td> <td>First Name:</td> <td>MARIA</td> <td>Address1:</td> <td>123 SOME S</td> <td>т</td> <td></td>                                                                                                    | Make sure to enter all                           | First Name:                                                                                                    | MARIA                                                                                                    | Address1:                                                                                           | 123 SOME S              | т                 |                    |
|                                                                                                    | potential dependents on<br>this page             | Middle Initial:                                                                                                    | н                                                                                                    | Address2:                                                                                           |                         |                   |                    |
| Etchy to proceed.       Suffic:                                                                                                    | Click Start Benefit                              | Last Name:                                                                                                    | PUBLIC                                                                                                    | City:                                                                                               | MIAMI                   |                   |                    |
| <pre>Netly to proceed.</pre> Date of Bink:                                                                                                    | Election when you're                             | Suffic                                                                                                    |                                                                                                    | State:                                                                                              | Florida                 | $\sim$            |                    |
| Date of Hine*       Email Address *       Priorities*       Priorities                                                                                                    | ready to proceed.                                | Date of Birth:                                                                                                    | 01/01/1990                                                                                                    | Zip:                                                                                                | 33033                   |                   |                    |
| Bingroye ID:       U124907       Vink Prenzie       U20000-1244         Bingroye ID:       Sorter       Marka Batuk:       U20000       Sorter       Marka Batuk:       U20000       Sorter       Sorter                                                                                                    |                                                  | Date of Hire: *                                                                                                    |                                                                                                    | Email Address: *                                                                                    | mariahpublic            | @jhsmiami.org     |                    |
| Solver       Work Holders         Solver       Work Holders         Solver       Marka Salvaria         Marka Salvaria       Marka Salvaria         Solver       Marka Salvaria         Marka Salvaria       Marka Salvaria         Marka Salvaria       Marka Salvaria         <                                                                                                    |                                                  | Employee ID:                                                                                                    | 01234567                                                                                                    | Phone:                                                                                              | 305-555-123-            | •                 |                    |
| Pay Preparently                                                                                                    |                                                  | SSN:                                                                                                    | 001-23-4557                                                                                                    | Work Phone:                                                                                         | Coloriad                |                   |                    |
| Service       Mate       Mate       Mate       Mate         SML/DVERT CMLX* Blood the employee get in two lines medical marks?       * two mail       * two mail         Please speedly not opende: "       * two mail       * two mail       * two mail         Please speedly not opende: "       * two mail       * two mail       * two mail         D open want to nearing want the densite of the mail address shows?       * two mail       * two mail         D open want to nearing want the densite Care Ad (AdA). The IIS       * two mail       * two mail         D open want to nearing want the densite Care Ad (AdA). The IIS       * two mail       * two mail         D open want to nearing want the densite Care Ad (AdA). The IIS       * two mail       * two mail         D open want to nearing want the densite Care Ad (AdA). The IIS       * two mail       * two mail         D open want to nearing want the densite the form want to nearing want the mail address shows?       * two mail       * two mail         D open want to nearing want the densite the form want to statistical mail.       * two mail       * two mail         D open want to mail want the densite the densite the form want statistical mail.       * two mail       * two mail         D open want to mail want the densite the mail watshould mail.       * two mail       * two mail       * two mail         D open want to mail want th                                                                                                    |                                                  | may mrequency:                                                                                                    | 20 V                                                                                                    | Carrier Status:                                                                                     | _ selected              | ~                 |                    |
|                                                                                                    |                                                  | Salary.                                                                                                    | 52000.00                                                                                                    | JEX.                                                                                                | U Male U H              | emaie             |                    |
| Places specify your greater:                                                                                                    |                                                  | EMPLOYER ONLY:                                                                                                    | Should the employee get the Wei                                                                                                    | iness medical rates? *                                                                              | Yes O No                |                   |                    |
| Is your actuate, dorating dependent thild employed ''       'Yea • No         Do you want to neadew wellness information at the email address solve?''       'Yea • No         The Object Address information at the email address solve?''       'Yea • No         Will as the information on the form to walkers compliance with Address information at the email address solve?''       'Yea • No         Will as the information on the form to walkers compliance with Address information with Address information with Address informa                                                                                                    |                                                  | Please specify your                                                                                                    | gender: *                                                                                                    |                                                                                                    | 🔿 Male 🖲 Female 🤇       | Non-Binary O Pref | er Not to Indicate |
| b pop ward to scale walness information at the enail address above? \rightarrow Yes € to The 1006-5 respectively above scale is a proof of expanded by the Address above? \rightarrow Yes € to The 1006-5 respectively above scale is a proof of expanded by the 2017 calenda years, the form the laddress above? \rightarrow Yes € to The 1000-5 respectively above scale is a proof of expanded by the 2017 calenda years, the form the laddress above? \rightarrow Yes € to The 1000-5 respectively above scale is a proof of expanded by the 2017 calenda years, the form the laddress above? \rightarrow Yes € to The 1000-5 respectively above scale is a proof of expanded by the 2017 calenda years, the form the laddress above? \rightarrow Yes € to The 1000-5 respectively above scale is a proof of expanded by the 2017 calenda years, the 1000-5 respectively the 1000-5 respectively   |                                                  | Is your spouse, dom<br>Jackson Health Syst                                                                                       | estic partner, or any dependent of<br>em and eligible for benefits? *                                                                                                    | nid employed by                                                                                     | 🔾 Yes 💿 No              |                   |                    |
| The 108-C Form insequend under the Advectable Care Adv (AAA). The IRS will be informed in the indexidence of the two words, the form walks included advectable Care Advectable Care Advectable Care Care Care Care Care Care Care Car                                                                                                    |                                                  | Do you want to recei                                                                                                    | ive wellness information at the em                                                                                                    | ail address above? *                                                                                | 🔾 Yes 😐 No              |                   |                    |
| Selective Service Into         Selective Service Into         Emergency Contact Into         First Name:       JOE         Jastestic:                                                                                                    |                                                  | used, to some exten<br>Like the W-2 form, Ji<br>via Lawson Employe<br>Employees who do r<br>Click here to rev<br>electronically. | t, as proof of insurance for the 20<br>ackson Health System offers 108<br>es Self-Services, under My Pay I<br>not opt in will receive their form via<br>ceive your 1085-C Form for the | 17 calendar year.<br>5-C forms electronically<br>nformation.<br>traditional mail.<br>2024 Plan Year |                         |                   |                    |
| Selective Service     NA       Emergency Contact Info       First Name:     JOBE       Jast Name:     JOBE       Jast Name:     PUBLIC       AptPO Dos:                                                                                                    |                                                  | Selective Service                                                                                                    | Info                                                                                                    |                                                                                                    |                         |                   |                    |
| Energeory Contact Info       Stread         First Name:       JOSE         Last Name:       PUBLIC         April Obso:       Image: April Obso:         Talephone:       305-455-1234         City:       State:         Zip:       Exec         Click here for aligbility information, including dependent verification         Dependents       Child 1920         SPOJSE FUBLIC       Schrift Biblity information, by surviving the 4-box         Before starting brandfinic schrift Biblity information in badden (schrift Biblity information in badden)       Contact                                                                                                    |                                                  | Selective Service<br>Status: *                                                                                                   | N/A N                                                                                                    | /                                                                                                   |                         |                   |                    |
| First Name:     UOE     Streat<br>Address:       Last Name:     PUBLIC     AptPO Box:       Telephone:     3054365-1234     City:       Telephone:     3054365-1234     City:       Relationship:     Pather     State:       Zip:     Zip:     Zinx       Click here for aligbility information, including dependent verification     Event       Populate     0/016     Relationship       SPOUSE FUBLIC     0/0161090     Source       SPOUSE FUBLIC     0/0161090     Source       Dependents can badded by licking the 4 above.     0/01                                                                                                    |                                                  | Emergency Conta                                                                                                    | ct Info                                                                                                    |                                                                                                    |                         |                   |                    |
| Last Name  PUBLIC AptPO Box Telephone: 305-555-1234 City Relationship: Pather Citic here for eligibility information, including dependent verification Citic here for eligibility information, including dependent verification Citic here for eligibility information Citic here for eligibility information, including dependent verification Citic here for eligibility information Citic here for eligibility information Citic here for eligibilit |                                                  | First Name: *                                                                                                    | JOE                                                                                                    | Street<br>Address:                                                                                  |                         |                   |                    |
| Telephone: 306-545-1234 C/ty<br>Relationship: Pather State:                                                                                                    |                                                  | Last Name: *                                                                                                    | PUBLIC                                                                                                    | Apt/PO Box:                                                                                         |                         |                   |                    |
| Relationship:     Father     State:       Zp:                                                                                                    |                                                  | Telephone: *                                                                                                    | 305-555-1234                                                                                                    | City:                                                                                               |                         |                   |                    |
| Zip:                                                                                                    |                                                  | Relationship:                                                                                                    | Father 🗸                                                                                                    | State:                                                                                              |                         |                   |                    |
| Click here for eligibility information, including dependent verification  Persondents  Code (Retrinsching)  Pouss PUBLIC  Pouss PUBLIC  Before stanting brandle electrons, be sure to list all allegible dependents.  Dependent can be added by licking the + above.  Person stanting brandle electrons, be sure to list all allegible dependents.  Dependent can be added by licking the + above.  Dependent can be added by licking the + above.  Dependent can be added by  |                                                  |                                                                                                    |                                                                                                    | Zip:                                                                                                | Save                    |                   |                    |
| CPURIANTIA     COLOR     COLOR       |                                                  | Damandanta 0                                                                                                    | Click here for elig                                                                                                    | ibility information, includin                                                                       | g dependent verificatio | on                |                    |
| SPOUSE PUBLIC (05/16/169) Spouse (15/16/16/16/16/16/16/16/16/16/16/16/16/16/                                                                                                    |                                                  | Name                                                                                                    | DOB                                                                                                    | Rel                                                                                                 | ationship               | Verified          |                    |
| Before starting benefit elections, be sure to list all eligible dependents.<br>Dependents can be added by clicking the + above.                                                                                                    |                                                  | COOLICE DUDUIO                                                                                                    | 08/16/1                                                                                                    | 989 Spc                                                                                             | use                     | octined.          | 0                  |
| Review existing dependents for accuracy, e.g. birth dates and student status.                                                                                                    |                                                  | I SPOUSE PUBLIC                                                                                                    |                                                                                                    |                                                                                                    | list all eligible depen | lents.            | 100                |

# HOW TO ENROLL

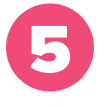

#### **Begin The Enrollment Process**

For each benefit, choose your coverage level or election amounts and then go to the next benefit. Continue until enrollment is complete. If you decide to waive a benefit, you must select "waive" to continue to the next benefit.

You may save your enrollment session progress and return later to complete the enrollment at any point once you have started the benefit selections by clicking the "Save & Finish Later" tab at the bottom of the screen.

If you are interested in electing or making a change to your voluntary benefits, please make an appointment with an Enrollment Counselor by going to www.JacksonBenefits. org and selecting "Make an Appointment."

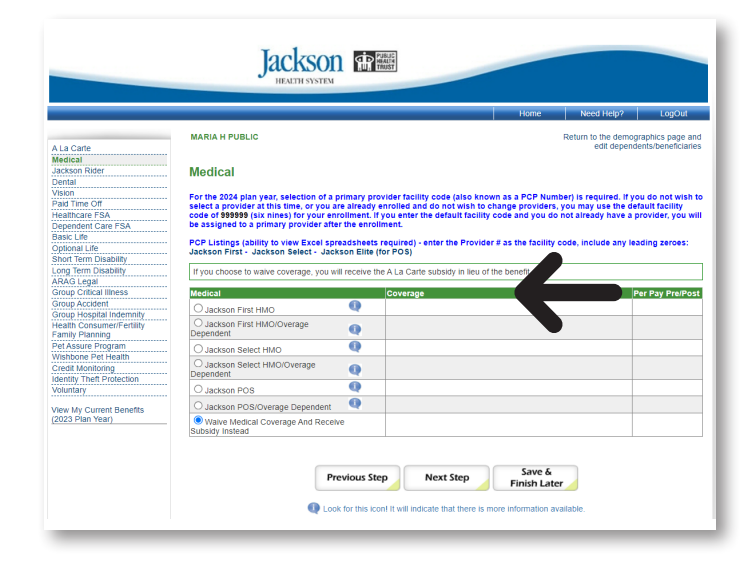

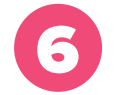

#### **Review Elections**

Click "Review/Submit Your Election" once you complete your benefits election. You will be given a description of your benefit selection.

| VAIN PRIME     Description       VAIN PRIME     Description       VAIN PRIME     Description </th <th>MARIA H PUBLIC      Confirm Elections and Submit      Confirm Elections and Submit      Confirm Elections     Confirm Elections     Confirm     Confirm     C</th> <th>Enrollment<br/>Denrift Salected<br/>Wave Uderical Coverage And Re<br/>Wave Denral Coverage And Re<br/>Premier Valor<br/>Wave Para Time Of And Recei<br/>Haaltowar FSA<br/>Dependent Care FSA<br/>Wave Society Rev And Receive S<br/>Wave Coverage</th> <th>Ren.<br/>eceive Subsidy Instead<br/>ceive Subsidy Instead<br/>ve Subsidy Instead</th> <th>um to the demographics p<br/>edit dependents/bene<br/>Coverage Selec<br/>Employee Only</th>                                                                                                    | MARIA H PUBLIC      Confirm Elections and Submit      Confirm Elections and Submit      Confirm Elections     Confirm Elections     Confirm     Confirm     C                                                                                                    | Enrollment<br>Denrift Salected<br>Wave Uderical Coverage And Re<br>Wave Denral Coverage And Re<br>Premier Valor<br>Wave Para Time Of And Recei<br>Haaltowar FSA<br>Dependent Care FSA<br>Wave Society Rev And Receive S<br>Wave Coverage                                                                                       | Ren.<br>eceive Subsidy Instead<br>ceive Subsidy Instead<br>ve Subsidy Instead | um to the demographics p<br>edit dependents/bene<br>Coverage Selec<br>Employee Only |
|----------------------------------------------------------------------------------------------------|----------------------------------------------------------------------------------------------------|----------------------------------------------------------------------------------------------------|-------------------------------------------------------------------------------|-------------------------------------------------------------------------------------|
| Image: State State Stat                                                                                                    | Confirm Elections and Submit     Confirm Elections and Submit     Exectf Syste     Confirm Elections and Submit     Verta     Soft     Soft     Soft     Confirm Elections     Soft     Soft     Sof                                                                                                    | Enroliment<br>Benefit Selected<br>Waive Medical Coverage And Revent<br>Waive Dental Coverage And Revent<br>Premier Vision Plant Revent<br>Healthcare FSA<br>Dependent Care FSA<br>Dependent Care FSA<br>Waive Sasic Life And Reventes<br>Waive Coverage<br>Energines (Plant Site October 1)                                    | eceive Subsidy Instead<br>ceive Subsidy Instead<br>ve Subsidy Instead         | edit dependents/bene<br>Coverage Selec<br>Employee Only                             |
| Confirm Elections and Submit Enrollment       Fight     Confirm Elections and Submit Enrollment       Fight     Reserved     Status Reserved     Status Reserved       Fight     Reserved     Status Reserved     Status Reserved       Fight     Reserved     Status Re                                                                                                    | Riaz Confirm Elections and Submit Benefit Type Variat Confirm Elections and Submit Variat Confirm Elections and Submit Variat Variat Va                                                                                                    | Enrollment<br>Bandit Selected<br>Wave Nedical Coverage And R<br>Wave Coverage<br>Wave Dental Coverage And Re<br>Permier Vision<br>Wave Paid Time Off And Recei-<br>Healthcare FSA<br>Dependent Care FSA<br>Dependent Care FSA<br>Wave Basic Life And Receive S<br>Wave Coverage<br>Desertione Diversition Coverage             | eceive Subsidy Instead<br>ceive Subsidy Instead<br>ve Subsidy Instead         | Coverage Select                                                                     |
| Commit Type Telecotoris and Submit Enromite Net     Compared Submit Sector Provide Subsidy Instaad     Compared Subsidy Instaad     Commit System     Commit System     Commit Sector Subsidy Instaad     Compared Subsidy Instaad     Compared Subsidy     Compared Subsidy Instaad     Compared Subsidy     Compared Subsidy Instaad     Compared Subsidy     Compared Subsidy Instaad     Compared Subsidy     Compared Subsidy Instaad     Compared Subsidy     Compared Subsidy                                                                                                    | Commit Elections and Submit<br>Benefit system<br>refSA Usakon Reer<br>refSA Detail<br>Vision<br>Vision Pad Timo Of<br>m Disability Pad Timo Of<br>m Disability<br>Dependent Can FSA<br>Basiz Life<br>San Pad Submit San<br>Basiz Life<br>San Pad Submit San<br>San Pad Submit San<br>San Pad Submit San<br>San Pad San Pad San<br>San Pad San Pad San<br>San Pad San<br>San<br>San Pad San<br>San Pad San<br>San Pad San<br>San<br>San Pad San<br>San<br>San Pad San<br>San<br>San Pad San<br>San<br>San Pad San<br>San<br>San<br>San Pad San<br>San<br>San<br>San Pad San<br>San<br>San<br>San<br>San<br>San<br>San<br>San<br>San<br>San                                                                                                    | Ennoff Stated     Waive Medical Coverage And R     Waive Coverage     Waive Coverage     Waive Dental Coverage And Re     Premier Vision     Waive Paid Time Off And Recel     Healthcare FSA     Dependent Care FSA     Waive Coverage     Event Time Devision: Onceller     Waive Coverage     Event Time Devision: Onceller | eceive Subsidy Instead<br>ceive Subsidy Instead<br>ve Subsidy Instead         | Coverage Select                                                                     |
| Dennifi Syste         Dennifi Syste         Coverage         Coverage           Visit         Visit         Visit         Coverage         Coverage           Visit         Visit         Visit         Coverage         Coverage           Visit         Visit         Coverage         Coverage         Coverage           Visit         Visit         Coverage         Coverage         Coverage           Visit         Visit         Coverage         Coverage         Coverage           Visit         Visit         Visit         Coverage         Coverage           Visit         Coverage         Visit         Coverage         Coverage           Visit         Coverage         Coverage         Coverage         Coverage           Visit         Coverage         Coverage         Coverage         Coverage           Visit         Coverage         Coverage         Coverage         Coverage           Visit         Coverage         Coverage         Coverage         Coverage         Coverage           Visit         Coverage         Coverage         Coverage         Coverage         Coverage         Coverage         Coverage         Coverage         Coverage         Coverage         Cover                                                                                                    | Stevenit Syse           Addical           Matical           Matical           Status           Data           Data           Matical           Matical                                                                                                    | Benefit Selected<br>Waive Medical Coverage And R<br>Waive Coverage<br>Waive Dental Coverage And Re<br>Premier Vision<br>Vaive Paid Time Off And Recei<br>Heathcare FSA<br>Dependent Care FSA<br>Waive Coverage<br>Event Tume Devisition Onicide                                                                                | eceive Subsidy Instead<br>ceive Subsidy Instead<br>ve Subsidy Instead         | Coverage Select                                                                     |
| Médical     Water Médical     Water Médical       Védical     Water Médical     Correga And Reaves Subsidy Instaad       Védical     Prevent Vision     Emergence Correga And Reaves Subsidy Instaad       Védical     Prevent Vision     Emergence Correga And Reaves Subsidy Instaad       Védical     Prevent Vision     Emergence Correga And Reaves Subsidy Instaad       Védical     Prevent Vision     Emergence Correga And Reaves Subsidy Instaad       Védical     Prevent Vision     Emergence Correga And Reaves Subsidy Instaad       Védical     Depandent Corre FSA     Quoto Correga       Basic Life     Values Exercise     Quoto Correga       Basic Life     Values Exercise     Quoto Correga       Basic Life     Values Coverage     Quoto Correga       Basic Life     Values Exercise     Quoto Correga       Basic Life     Values Coverage     Correga Konta       Basic Life     Values Coverage     Correga Konta       Correga Konta     Oroup Acotaent High Pian     Employee Only       Correga Konta     Oroup Acotaent High Pian     Employee Only       Correga Konta     Oroup Acotaent High Pian     Employee Only       Per Assard     Oroup Acotaent High Pian     Employee Only       Per Assard     Oroup Acotaent High Pian     Employee Only       Per Assard <td< td=""><td>Metolal     Metolal     feSA     Jackson River     Carlon River     Carlon     Marking     Marking     Markin</td><td>Waive Medical Coverage And H<br/>Waive Coverage<br/>Waive Dental Coverage And Re<br/>Premier Vision<br/>Waive Paid Time Off And Recei<br/>Healthcare FSA<br/>Dependent Care FSA<br/>Waive Basic Life And Receive S<br/>Waive Coverage<br/>Shard Tores DataNite, Onten II</td><td>eceive Subsidy Instead<br/>ceive Subsidy Instead<br/>ve Subsidy Instead</td><td>Employee Only</td></td<> | Metolal     Metolal     feSA     Jackson River     Carlon River     Carlon     Marking     Marking     Markin                                                                                                    | Waive Medical Coverage And H<br>Waive Coverage<br>Waive Dental Coverage And Re<br>Premier Vision<br>Waive Paid Time Off And Recei<br>Healthcare FSA<br>Dependent Care FSA<br>Waive Basic Life And Receive S<br>Waive Coverage<br>Shard Tores DataNite, Onten II                                                                | eceive Subsidy Instead<br>ceive Subsidy Instead<br>ve Subsidy Instead         | Employee Only                                                                       |
| Addation (role)     Visite Loverage       Addation (role)     Visite Loverage Act Receive Subsky Instaad       Pail Time Of     Visite State Charter Subsky Instaad       Pail Time Of     Visite State Charter Subsky Instaad       Dependent Care FSA     Dependent Care FSA       Dependent Care FSA     Dependent Care FSA       Dependent Care FSA     Dependent Care FSA       Dependent Care FSA     Dependent Care FSA       Dependent Care FSA     Dependent Care FSA       Dependent Care FSA     Dependent Care FSA       Dependent Care FSA     Dependent Care FSA       Dependent Care FSA     Dependent Care FSA       Dependent Care FSA     Dependent Care FSA       Dependent Care FSA     Dependent Care FSA       Dependent Care FSA     Dependent Care FSA       Dependent Care FSA     Dependent Care FSA       Dependent Care FSA     Dependent Care FSA       Dependent Time Disabily     Long Time Disabily       Dependent Time Disabily     Long Time Disabily       Dependent Time Disabily     Long Time Disabily       Dependent Time Disabily     Long Time Disabily       Dependent Time Disabily     Long Time Disabily       Dependent Disabily     Dependent Care FSA       Dependent Disabily     Dependent Care FSA       Dependent Disabily     Dependent Care FSA                                                                                                    | re FSA Jacobin Hoter<br>Te FSA Dental<br>Dental<br>Dental<br>Dental<br>Mission<br>Mission<br>Mission<br>Mission<br>Mission<br>Dependent Care FSA<br>Dependent Care FSA<br>Dependent Care FSA<br>Control Care FSA<br>Control | Waive Coverage<br>Waive Dental Coverage And Re<br>Premier Vision<br>Waive Paid Time Off And Recei<br>Healthcare FSA<br>Dependent Care FSA<br>Waive Basic Life And Receive S<br>Waive Coverage<br>Shard Tome Disability. Oncide II                                                                                              | ceive Subsidy Instead<br>ve Subsidy Instead                                   | Employee Only                                                                       |
| 12 PA     Lensis     Visue Local Local Local Active Subsky Instaad     Employee Only       1000     Factors of Manual Local     Manual Local     Employee Only       1000     Factors of Manual Local     Name Local     Stable Link Act Receive Subsky Instaad     0000 00       1000     Factors of Manual Local     Name Local     0000 00     0000 00       1000     Factors of Manual Local     Name Local     0000 00     0000 00       1000     Factors of Manual Local     Name Local     0000 00     0000 00       1000     Factors of Manual Local     Name Local     0000 00     0000 00       1000     Factors of Manual Local     Name Local     0000 00     0000 00       1000     Factors of Manual Local     Openet Care FSA     0000 00     0000 00       1000     Factors of Manual Local     Openet Care FSA     0000 00     0000 00       1000     Factors of Manual Local     Openet Care FSA     0000 00     0000 00       1000     Factors of Tare Stability     Danae Harmon Stability     Openet Care Stability     0000 00       1000     Factors of Stability     Danae Harmon Stability     Danae Harmon Stability     Danae Harmon Stability     Danae Harmon Stability       1000     Factors of Stability     Danae Harmon Stability     Danae Harmon Stability     <                                                                                                    | In Case FSA Dental<br>Vision<br>Dia Vision<br>Dia Vision<br>Dia Vision<br>Pad Time Off<br>Missiony<br>Dependent Care FSA<br>graf<br>Basis Life<br>Gold Mission<br>Control Law FSA<br>Control Law FSA<br>Contr                                                                                                    | Viaive Dental Coverage And He<br>Premier Vision<br>Waive Paid Time Off And Recei<br>Healthcare FSA<br>Dependent Care FSA<br>Waive Basic Life And Receive S<br>Waive Coverage<br>Event Tome DiskNite, Oncient II                                                                                                    | ceive Subsidy Instead                                                         | Employee Only                                                                       |
| Mass     Present Vision     Present Vision     Employee Only       Mass     Part The CP     Nake Pha The OF A Receive Subsky Instaad     2000 00       Department Cane FSA     Department Cane FSA     Department Cane FSA     2000 00       Department Cane FSA     Department Cane FSA     Department Cane FSA     2000 00       Department Cane FSA     Department Cane FSA     Department Cane FSA     2000 00       Department Cane FSA     Department Cane FSA     Department Cane FSA     2000 00       Department Cane FSA     Department Cane FSA     Department Cane FSA     2000 00       Department Cane FSA     Department Cane FSA     Department Cane FSA     2000 00       Department Cane FSA     Department Cane FSA     Department Cane FSA     Employee Only       Department Cane FSA     Department Cane FSA     Department Cane FSA     Employee Only       Comp Acceler The Sa Composition Formal Interas - 1200 000 (T)     Employee Only     Cane Acceler The Formal Cance Formal Files     Employee Only       Comp Acceler The Format Cane FSA     Department Cane FSA     Department Cane FSA     Employee Only       Comp Acceler The Format Cane FSA     Department Cane FSA     Department Cane FSA     Employee Only       Comp Acceler The Format Cane FSA     Department Cane FSA     Department Cane FSA     Employee Only       Verseurchart                                                                                                    | Ne Vision<br>Pad Time Off<br>Disability. Heathcare FSA<br>Disability. Dependent Care FSA<br>pair Dependent Care FSA<br>Dependent Care Department<br>Stant<br>Stant Department<br>Stant                                                                                                    | Premier Vision<br>Waive Paid Time Off And Recei<br>Healthcare FSA<br>Dependent Care FSA<br>Waive Basic Life And Receive S<br>Waive Coverage<br>Short Twee Disability, Ontine II                                                                                                    | ve Subsidy Instead                                                            | Employee Only                                                                       |
| Pail Inte Um     Visue Fab Inte Um Ad Active Subsky Instaad       Pail Inte Um     Visue Fab Inte Um Ad Active Subsky Instaad       Pail Inte Um     Visue Fab Inte Um Ad Active Subsky Instaad       Pail Inte Um     Visue Fab Inte Um Ad Active Subsky Instaad       Pail Inte Um     Visue Fab Inte Um Ad Active Subsky Instaad       Pail Inte Um     Visue Fab Inte Um Ad Active Subsky Instaad       Pail Inte Um     Visue Fab Inte Um Advisor File       Datability     Door Tim Datability       Pail Inte Um     Door Tim Datability       Pail Inte Um     Oracy Tim Datability       Pail Inte Um     Door Tim Datability       Pail Inte Um     Door                                                                                                    | Desplay                                                                                                    | Waive Paid Time Ult And Receive<br>Healthcare FSA<br>Dependent Care FSA<br>Waive Basic Life And Receive S<br>Waive Coverage<br>Share Ture Disability. Ontion II                                                                                                    | ve Subsidy Instead                                                            |                                                                                     |
| initial consume frame and conditions     The analysis of the sector of the sector of the                                                                                                    | Healthcare h-SA<br>Dependent Care FSA<br>Illiness Basic Life<br>Optional Life<br>Chord Tum Deabilite                                                                                                    | Healthcare HSA<br>Dependent Care FSA<br>Waive Basic Life And Receive S<br>Waive Coverage<br>Sheat Tarm Disability Ontion II                                                                                                    |                                                                               |                                                                                     |
| Lapendami Lam SA         Lapendami Lam SA         400.00           Lapendami Lam SA         Lapendami Lam SA         400.00           Lapendami Lam SA         Max Easci Lik Ack Revise Subtary Instaad         400.00           Lapendami Lam SA         Max Easci Lik Ack Revise Subtary Instaad         400.00           Lapendami Lam SA         Max Easci Lik Ack Revise Subtary Instaad         Environment Revises Ching           Lapendami Lam SA         Max Easci Lik Ack Revise Subtary Instaad         Environment Revises Ching           Lapendami Lam SA         Max Easci Lik Ack Revise Subtary Instaad         Environment Revises Ching           Lapendami Lam SA         Max Easci Lik Ack Revises Files         Environment Revises Ching           Lapendami Lam SA         Max Easci Lik Ack Revises Files         Environment Revises Ching           Lapendami Law SA         Constant Lapendami Law SA         Environment Revises Ching           Lapendami Labert SA         Max Easci Lik SA         Environment Labert SA           View Lik with ICC         UNUM         Environment Labert SA         Environment Labert SA           View Lik with ICC         UNUM         Environment Labert SA         Environment Labert SA           View Lik with ICC         UNUM         Environment Labert SA         Environment Labert SA           View Lik with ICC         UNUM                                                                                                    | Iness Optional Life Optional Life                                                                                                    | Waive Basic Life And Receive S<br>Waive Coverage                                                                                                    |                                                                               | 2000.00                                                                             |
| Base Life     Value Sass Life Act Receive Soliton Instad       Base Life     Value Covarage       Base Life     Value Covarage       Base Life     Value Covarage       Base Life     Value Covarage       Base Life     Value Covarage       Base Life     Value Covarage       Base Life     Value Covarage       Base Life     Base Life       Base Life     Base Life       Base Life     Base Life       Base Life     Base Life       Base Life     Base Life       Base Life     Base Life       Base Life     Base Life       Base Life     Base Life       Base Life     Base Life       Base Life     Base Life       Base Life     Base Life       Base Life     Base Life       Base Life     Disbe Life       Base Life     Disbe Life       Base Life     Disbe Life       Base Life     Disbe Life       Base Life     Disbe Life       Base Life     Disbe Life       Base Life     Disbe Life       Base Life     Disbe Life       Base Life     Disbe Life       Base Life     Disbe Life       Base Life     Disbe Life       Base Life     Disbe Life       <                                                                                                    | Desis Directional Life                                                                                                    | Waive Basic Life And Receive S<br>Waive Coverage<br>Sheet Term Direk Sky, Online II                                                                                                    |                                                                               | 4000.00                                                                             |
| Upportal Line         Value Coverage           Value Time Dashity         Long Time Dashity         Copton 1         Employee Only           Value Time Dashity         Long Time Dashity         Copton 1         Employee Only           Value Time Dashity         Long Time Dashity         Dopton 1         Employee Only           Value Time Dashity         Long Time Dashity         Dopton 1         Employee Only           Value Time Time Time Time Time Time Time Tim                                                                                                    | Optional Life<br>Shart Term Disability                                                                                                    | Viaive Coverage<br>Sheet Term Disability Online II                                                                                                    | ubsidy Instead                                                                |                                                                                     |
| Addressly     Bend Law 19     Bend Time Daabily - Option 1     Employee Only       Addressly     Dent Time Daabily - Option 1     Employee Only       Addressly     Dent Time Daabily - Option 1     Employee Only       Addressly     Dent Time Daabily - Option 1     Employee Only       Addressly     Dent Time Daabily - Option 1     Employee Only       Addressly     Dent Time Daabily - Option 1     Employee Only       Addressly     Dent Time Daabily - Option 1     Employee Only       Addressly     Dent Time Daabily - Option 1     Employee Only       Addressly     Dent Time Daabily - Option 1     Employee Only       Addressly     Dent Time Daabily - Option 1     Employee Only       Addressly     Dent Time Daabily - Option 1     Employee Only       Addressly     Addressly     Dent Time Daabily - Option 1     Employee Only       Addressly     Dent Time Daabily - Option 1     Employee Only       Per Asset Program     Per Asset Program     Per Asset Program       Per Asset Program     Per Asset Program     Per Asset Program       Tax Daabily - Option 1     Dent Time Tomation Only     Per Asset Program       Tax Daabily - Option 10     Dent Time Tomation Only     Dent Time Tomation Only       Tax Daabily - Option 10     Dent Time Tomation Only     Dent Time Tomation Only       Ta                                                                                                    | Chart Taxes Disability                                                                                                    | Wheet Taxes Disphility Option II                                                                                                    |                                                                               |                                                                                     |
| effecting Long Lem Dashigy Long Tem Dashigy Opton I Employee Ony Const Under Advised Internate Advisor Opton I Employee Ony Component Internate Advisor Opton I Employee Ony Component Internate Advisor Opton I Employee Ony Component Internate Advisor Opton I Employee Ony Component Internate Advisor Opton I Employee Ony Factor Component Internate Opton I Employee Ony Factor Component Internate Opton I Employee Ony Factor Component Internate Opton I Employee Ony Factor Component Internate Opton I Employee Ony Factor Component Internate Opton I I Employee Ony Factor Component I I Agrees to the terms and conditions Fore advisor Opton I I Component I I Agrees to the terms and conditions Fore I Passe effections of term Advisor I Employee Opton I Agrees to the terms and conditions Fore I Passe effections I I Employee Opton I Agrees to the terms and conditions Fore I Passe effections I I Employee Opton I Agrees to the terms and conditions Fore I Passe effections I Employee Opton I I Employee Opton I Agrees to the terms and conditions Fore I Passe effections I I I Agrees to the terms at a tappears above Fore Passe effections I I Employee Opton I Agrees to the terms and conditions Fore I Passe effections I Employee Opton I Agrees to the terms and conditions Fore I Passe effections I Employee Opton I Agrees to the terms at a tappears above Fore Passe effection I I I I I I I I I I I I I I I I I I I                                                                                                    | Indemnity Chort ferrir Disability                                                                                                    | Short ferm Disability - Option in                                                                                                    |                                                                               | Employee Only                                                                       |
| ArrAdo Lagai     Ultimate Advisor Plus     Employee Only       Orico Protein Interes     Group Acodent High Plan     Employee Only       Break Council Interes     Group Acodent High Plan     Employee Only       Break Council Interes     Group Acodent High Plan     Employee Only       Break Council Interes     Group Acodent High Plan     Employee Only       Break Council Interes     Group Acodent High Plan     Employee Only       Break Council Interes     Group Acodent High Plan     Employee Only       Heard Council Interes     Interest Advisor Plan     Employee Only       Heard Council Interes     Interest Advisor Plan     Employee Only       Heard Council Interes     Interest Advisor Plan     Employee Only       Heard Council Interes     Interest Advisor Plan     Employee Only       Heard Council Interes     Interest Advisor Plan     Employee Only       View Interest Net Therman and Conditions to confirm and submit your benefit electons.     Interest Advisor Plan       View Interest Net Therma and Conditions to confirm and submit your benefit electons.     Interest Advisor Plan       View Interest Net Therma and Conditions to confirm and submit your benefit electons.     Interest Advisor Plan       State     Plane dover Interm and Conditions to confirm and one Sold     Interest Advisor Plan       State     Plane dover Interm and Conditions to confirm and submit your benefit electons.                                                                                                    | er/Fertility Long Term Disability                                                                                                    | Long Term Disability - Option I                                                                                                    |                                                                               | Employee Only                                                                       |
| Group Cincla liness     Group Academi     Employee Only       Group Academi     Group Academi     Group Academi     Employee Only       Group Academi     Group Academi     Group Academi     Employee Only       Group Academi     Group Academi     Group Academi     Employee Only       Group Academi     Group Academi     Group Academi     Employee Only       Group Academi     Group Academi     Group Academi     Employee Only       Group Academi     Group Academi     Employee Only     Group Academi     Employee Only       Group Academi     Constant Check Umrate     Employee Only     Employee Only       Group The Academic Only     Constant Check Umrate     Employee Only       Group The Academic Only     Constant Check Umrate     Employee Only       Group The Academic Only     Constant Check Umrate     Employee Only       Group The Academic Only     Constant Check Umrate     Employee Only       Group The Academic Only     Unitid     Check Umrate     Employee Only       Group The Academic Only     The Academic Only     Employee Only     Employee Only       Group The Academic Only     The Academic Only     Employee Only     Employee Only       Group The Academic Only     The Academic Only     Employee Only     Employee Only       Group The Academic Only     Th                                                                                                    | ARAG Legal                                                                                                    | Ultimate Advisor Plus                                                                                                    | -                                                                             | Employee Only                                                                       |
| Group Acodemit     Group Acodemit     Group Acodemi                                                                                                    | alth Group Critical Illness                                                                                                    | Group Critical Illness - \$20,000                                                                                                    | (T)                                                                           | Employee Only                                                                       |
| Group Hospital Indemnity     Group Hospital Indemnity Core Plan     Engloyae Only       Broup Hospital Indemnity     Group Hospital Indemnity Core Plan     Engloyae Only       Park Assue Program     Park Assue Program     Park Assue Program       Park Assue Program     Park Assue Program     Park Assue Program       Park Assue Program     Park Assue Program     Park Assue Program       Park Assue Program     Park Assue Program     Park Assue Program       Park Assue Program     Park Assue Program     Park Assue Program       Park Assue Program     Park Assue Program     Park Assue Program       Park Assue Program     Park Assue Program     Park Assue Program       Park Assue Program     Park Assue Program     Park Assue Program       Park Assue Program     Park Assue Program     Park Assue Program       Park Assue Program     Park Assue Program     Park Assue Program       Park Assue Program     Park Assue Program     Park Assue Program       Park Assue Program     Park Assue Park Policions     Park Assue Program       Park Assue Assue Park Policions     Park Assue Park Policions     Park Assue Park Policions       Park Assue Park Policions     Park Assue Park Policions     Park Assue Park Policions       Park Assue Park Policions     Park Assue Park Policions     Park Assue Park Policions       Park Assue Park Policions                                                                                                    | Group Accident                                                                                                    | Group Accident High Plan                                                                                                    |                                                                               | Employee Only                                                                       |
| Hall: Cosume Feelip Family Planning     Hall: CosumerFeelip Family Planning     Engloyee Chy       Healt: Cosume Togram     Plant Assure Program     Plant Assure Program       Cred: Monitoring     Costant Costant Costant Costant Costant     Engloyee Chy       Cred: Monitoring     Costant Costant Costant Costant     Engloyee Chy       Cred: Monitoring     Costant Costant Costant Costant     Engloyee Chy       Mail     Costant Costant Costant     Engloyee Chy       Mail     Costant Costant Costant     Engloyee Chy       Mail     Costant Costant Costant     Engloyee Chy       Mail     Costant Costant Costant     Engloyee Chy       Mail     Costant Costant     Engloyee Chy       Mail     Costant Costant     Engloyee Chy       Mail     Costant Costant     Engloyee Chy       Mail     Costant Costant     Engloyee Chy       Mail     Costant Costant     Costant Costant       Mail     Costant Costant     Costant Costant       Mail     Costant Costant     Costant Costant       Mail     Costant Costant     Costant       Mail     Costant Costant     Costant       Mail     Costant     Costant       Mail     Costant     Costant       Mail     Costant     Costant       Mail <td< td=""><td>Group Hospital Indemnity</td><td>Group Hospital Indemnity Low P</td><td>lan</td><td>Employee Only</td></td<>                                                                                                    | Group Hospital Indemnity                                                                                                    | Group Hospital Indemnity Low P                                                                                                    | lan                                                                           | Employee Only                                                                       |
| Ref Assue Program     Pet Assue Program     Pet Assue Program     Pet Assue Program       Ref Assue Program     Pet Assue Program     Pet Assue Program     Pet Assue Program       Ref Assue Program     Constant Cost Utomia     Engloyee Only       Ref Assue Program     D'hiel Protecto Utomae     Engloyee Only       Ref Assue Program     D'hiel Protecto Utomae     Engloyee Only       Ref Assue Program     D'hiel Protecto Utomae     Engloyee Only       Ref Assue Program     D'hiel Protecto Utomae     Engloyee Only       Ref Assue Program     D'hiel Protecto Utomae     Engloyee Only       Ref Assue Program     D'hiel Protecto Utomae     Engloyee Only       Ref Assue Program     D'hiel Protecto Utomae     Engloyee Only       Ref Assue Program     D'hiel Protecto Utomae     Engloyee Only       Ref Assue Program     D'hiel Protecto Utomae     Engloyee Only       Ref Assue Program     D'hiel Protecto Utomae     Engloyee Only       Ref Assue Program     D'hiel Protecto Utomae     Engloyee Only       Ref F     Prese enter the total decide on mount fised in ref above. 5     B       Ref F     Prese enter the total decide mount such resurge opy Obscention and fised on fised hore and fised on finat your printable confirmation fised actions.     Engloyee       Ref F     Prese enter the total decidecin annout fised in ref Subom     Save 6   <                                                                                                    | Health Consumer/Fertility Family Planning                                                                                                    | Health Consumer/Fertility Famil                                                                                                    | y Planning                                                                    | Employee Only                                                                       |
| Credit Montoring     Constant Cost Utimate     Employee Only     Cost Montoring     Cost Montoring                                                                                                    | Pet Assure Program                                                                                                    | Pet Assure Program                                                                                                    |                                                                               | Pet Assure                                                                          |
| Isanity That Protection     ID That Protection Ultrate     Employee City       Isanity That Protection     ID That Protection Ultrate     Employee City       Isanity That Protection     ID Ultil I     Tratmank       Transmark Life-trats     Tratmank     Employee City       Isanity That Protection     ID That Protection Ultrate     Employee City       Isanity That Protection     ID That Protection Ultrate     Employee City       Isanity That Protection     ID That Protection Ultrate     Employee City       Isanity That Protection     ID That Protection Ultrate     Employee City       Isanity That Protection     ID That Protection Ultrate     Employee City       Isanity That Protection     ID That Protection Ultrate     Employee City       Isanity That Protection     ID That Protection Ultrate     Employee       Isanity That Protection     ID That Protection Ultrate     Employee       Isanity That Protection     ID That Protection Ultrate     Employee       Isanity That Protection     ISanity That Protection     ISanity That Protection       Isanity That Protection     ISanity That Protection     ISanity That Protection       Isanity That Protection     ISanity That Protection     ISanity That Protection       Isanity That Protection     ISanity That Protection     ISanity That Protection       Isanity That Protection <t< td=""><td>Credit Monitoring</td><td>Constant Credit Ultimate</td><td></td><td>Employee Only</td></t<>                                                                                                    | Credit Monitoring                                                                                                    | Constant Credit Ultimate                                                                                                    |                                                                               | Employee Only                                                                       |
| Whole Like with TC     UNUM       Mode Like with TC     UNUM       Status     Transmit       Status     Transmit       Status <td< td=""><td>Identity Theft Protection</td><td>ID Theft Protection Ultimate</td><td></td><td>Employee Only</td></td<>                                                                                                    | Identity Theft Protection                                                                                                    | ID Theft Protection Ultimate                                                                                                    |                                                                               | Employee Only                                                                       |
| Trustmark LifeWords     Trustmark       1     Trustmark LifeWords     Trustmark       1     Trustmark     Trustmark       1     State     Chobb       1     Agree to the terms and conditions to confirm and submit your bandle elections.       1     State     State       1     State     State                                                                                                    | Whole Life with LTC                                                                                                    | UNUM                                                                                                    |                                                                               |                                                                                     |
| 3000     Chubb Combined Life     Chubb       9010                                                                                                    | Post<br>Trustmark LifeEvents                                                                                                    | Trustmark                                                                                                    |                                                                               |                                                                                     |
|                                                                                                    | Chubb Combined Life                                                                                                    | Chubb                                                                                                    |                                                                               |                                                                                     |
| Auge and output                                                                                                    |                                                                                                    |                                                                                                    |                                                                               |                                                                                     |
| 83.8     50.0       93.8     50.0       94.8     50.0       94.8     50.0       94.8     50.0       94.8     50.0       94.8     50.0       94.8     50.0       94.8     50.0       94.8     50.0       94.8     50.0       95.0     53.6       95.0     53.6       95.0     53.6       95.0     53.6       95.0     53.6       95.0     53.6       95.0     53.6       95.0     53.6       95.0     53.6       95.0     53.6       95.0     53.6       95.0     53.6       95.0     53.6       95.0     54.7       95.0     54.8       95.0     55.6       95.0     55.6       95.0     55.6       95.0     56.7       95.0     56.7       95.0     56.7       95.0     56.7       95.0     56.7       95.0     56.7       95.0     56.7       95.0     56.7       95.0     56.7       95.0     56.7       95.0     56.7 <t< td=""><td>1/0.92 SUUU Arrest to the terms and conditions Terms.</td><td>and Conditions</td><td></td><td></td></t<>                                                                                                    | 1/0.92 SUUU Arrest to the terms and conditions Terms.                                                                                                    | and Conditions                                                                                                    |                                                                               |                                                                                     |
| 1122     Send election confirmation via e mail to: marialpublic@jiamiami.org       1122     Send election confirmation via e mail to: marialpublic@jiamiami.org       120     Send election confirmation via e mail to: marialpublic@jiamiami.org       120     Send election confirmation via e mail to: marialpublic@jiamiami.org       120     Send election confirmation via e mail to: marialpublic@jiamiami.org       120     Send election confirmation via e mail to: marialpublic@jiamiami.org       120     Send election confirmation via e mail to: marialpublic@jiamiami.org       120     Send election confirmation via e mail to: marialpublic@jiamiami.org       120     Send election confirmation via e mail to: marialpublic@jiamiami.org       120     Send election confirmation representation via e marial to: passe electronically sign your application is \$605.84       1200     Send election confirmation representation representati                                                                                                    | 153.85 \$0.00 You must agree to the Terms and Conditions to r                                                                                                    | confirm and submit your benefit ele                                                                                                    | ections.                                                                      |                                                                                     |
| yield South<br>yield South<br>y                                                                                                    | Send election confirmation via e-mail to:                                                                                                    | mariahoublio@ihsmiami.org                                                                                                    |                                                                               |                                                                                     |
| 00       53:43         00       53:43         00       53:43         00       54:54         00       55:70         00       55:71         00       55:72         00       55:73         00       55:73         00       55:74         00       55:75         00       55:75         00       55:75         00       55:75         00       55:75         00       55:75         00       55:75         00       55:75         00       55:75         00       55:75         00       55:75         00       55:75         00       55:75         00       55:75         00       55:75         00       55:70         00       55:70         00       55:70         00       55:70         00       55:70         00       55:70         00       55:70         00       55:70         00       55:70         00       55:70                                                                                                    | 4.58 \$0.00                                                                                                    | in a number of general state of g                                                                                                    |                                                                               |                                                                                     |
| 000     51:00       000     51:00       000     51:00       000     51:00       000     51:00       000     51:00       000     51:00       000     51:00       000     51:00       000     51:00       000     51:00       000     51:00       000     51:00       000     51:00       000     51:00       000     51:00       000     51:00       000     51:00       000     51:00       000     51:00       000     51:00       000     51:00       000     51:00       000     51:00       000     51:00       000     51:00       000     51:00       000     51:00       000     51:00       000     51:00       000     51:00       000     51:00       000     51:00       000     51:00       000     51:00       000     51:00       000     51:00       000     51:00       000     51:00       000     51:00 <t< td=""><td>0.00 58.34</td><td></td><td></td><td></td></t<>                                                                                                    | 0.00 58.34                                                                                                    |                                                                                                    |                                                                               |                                                                                     |
| 00     54.66       00     54.66       00     54.66       00     54.67       00     54.67       00     54.67       00     54.67       00     54.67       00     54.67       00     54.67       00     54.67       00     54.67       00     54.67       00     54.67       00     55.37       00     55.37       00     56.37       00     56.37       00     56.37       00     56.37       00     56.37       00     56.37       00     56.37       00     56.37       00     56.37       00     56.37       00     56.37       00     56.37       00     56.37       00     56.37       00     56.37       00     56.37       00     56.37       00     56.37       00     56.37       00     56.37       00     56.37       00     56.37       00     56.37       00     56.37       00     56.37                                                                                                    | \$0.00 \$3.83                                                                                                    |                                                                                                    |                                                                               |                                                                                     |
| Step 1:     Please enter your name at appears above.       Step 1:     Please enter your name at appears above.       Step 2:     Vour about doubt of adduction amount finds in palicitation is \$ 605.84       Step 2:     Vour about about of build appears mount finds in palicitation is \$ 605.84       Step 3:     Babox confirming your benefit elections, please enter populations are stabled so that your printable confirmation in \$ 605.84       Step 3:     Previous Step       Confirm 4:     Save 4:       Previous Step     Save 4:                                                                                                    | Io Confirm and Submit your benefit elections                                                                                                    | s, please electronically sign you                                                                                                    | r application by compl                                                        | eting both steps below:                                                             |
| 000     9450       000     9460       000     9460       000     9460       000     9460       000     9460       000     9460       000     9460       000     9460       000     9460       000     9460       000     9460       000     9460       000     9460       000     9460       000     9460       000     9460       000     9460                                                                                                    | Step 1: Please enter your name as it appea                                                                                                    | ars above:                                                                                                    |                                                                               |                                                                                     |
| 00     57:00       01     57:00       01     57:00       01     58:00       02     50:00       02     50:00       02     50:00                                                                                                    | Vour calculated total deduction amo                                                                                                    | ount for this application is \$ 605.84                                                                                                    |                                                                               |                                                                                     |
| Stop     Stop                                                                                                    | \$7.00     \$7.00     S7.00     S7.00                                                                                                    | nount listed in red above: \$                                                                                                    |                                                                               |                                                                                     |
| 95.31         Will oppeat:           95.465         Previous Step           05100.00         Stoto 00           05100.00         Stoto 00           05100.00         Stoto 00                                                                                                    | 0 \$3.69 Before confirming your benefit elections, ple                                                                                                    | ase ensure pop-up blockers are                                                                                                    | disabled so that your                                                         | printable confirmation n                                                            |
| Save 6<br>Save 6<br>Save 6<br>Finish Later<br>Sove 6<br>Save 6<br>Finish Later                                                                                                    | will appear.                                                                                                    |                                                                                                    |                                                                               |                                                                                     |
| 00 \$4.85 Previous Step Confirm & Submit Finish Later                                                                                                    | 00 00.01                                                                                                    |                                                                                                    | Save &                                                                        |                                                                                     |
|                                                                                                    | 00 \$4.85 Previous                                                                                                    | Step Confirm & Submit                                                                                                    | Finish Later                                                                  |                                                                                     |
|                                                                                                    | 005100.00                                                                                                    |                                                                                                    |                                                                               |                                                                                     |
|                                                                                                    | 000000                                                                                                    |                                                                                                    |                                                                               |                                                                                     |
| 50.00 5100.00                                                                                                    | \$0.00 \$100.00                                                                                                    |                                                                                                    |                                                                               |                                                                                     |
| 50.00 s100.00                                                                                                    |                                                                                                    |                                                                                                    |                                                                               |                                                                                     |
|                                                                                                    | \$0.00 \$100.00                                                                                                    |                                                                                                    |                                                                               |                                                                                     |
|                                                                                                    |                                                                                                    |                                                                                                    |                                                                               |                                                                                     |

### Submit

Click "Submit Elections" to confirm your enrollment. Please print your Benefits Election page for your records. You will receive a confirmation email prior to your plan effective date

You may access the web enrollment 24 hours a day, 7 days a week, to make any changes to your benefits election during your new hire enrollment period (45 days). For questions, please contact the on-site FBMC Service Center at 305-585-6512.